Learning AutoCAD2000 / AutoCAD2002 has never been easier than with streaming video. Watch and listen as your instructor guides you step by step to mastering AutoCAD. Learning AutoCAD using our technique makes you feel like you are in a classroom. We have over 6 hours of streaming video for AutoCAD. We also have online tutors. This is the place to go if you really want to learn AutoCAD!

Before you can do the exercise below you need to download the file that is referenced in the instructions. To download, **RIGHT** click on the link on the Free/ Sample page label "Download AutoCAD File". Then left click on "Save target as" and save the file on your computer in a convenient location.

## Practice: Trim

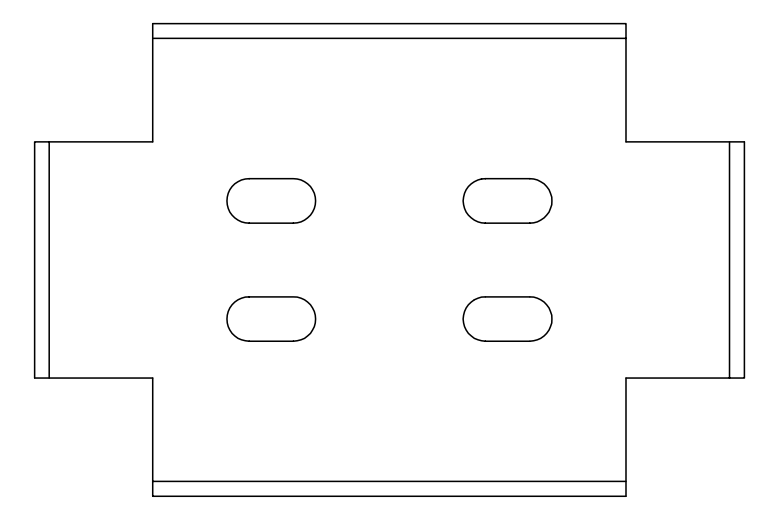

In this practice you will use the TRIM command to make the drawing look like the illustration above. Estimated time for completion: 5 minutes.

- 1. Open the drawing BRACKET-I.
- 2. Start the TRIM command. At the "Select cutting edges...Select objects:" prompt, pick the two long horizontal and two long vertical lines in the middle of the drawing. At the "Select objects:" prompt, press <enter>.
- 3. At the "Select object to trim:" prompt, pick the same four lines again in the middle of each line. At the "Select object to trim:" prompt, press <enter> to end the command.
- 4. Zoom in on the upper left two circles and two lines.
- 5. Start the TRIM command again. At the "Select cutting edges...Select objects:" prompt, pick the lines and press <enter>.
- 6. At the "Select object to trim:" prompt pick both circles on the sides where they touch. Press <enter> to end the command.
- 7. Repeat steps 4 to 6 for the remaining circle/line combinations.
- 8. Save and close the drawing.